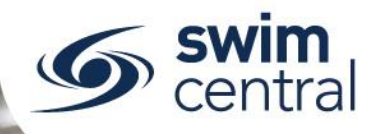

# HOW DO ENTITY ADMINISTRATORS NAVIGATE SWIM CENTRAL?

Swim Central is different from our previous system, but is very intuitive to navigate. To help you find your way, we've developed this cheat sheet of common tiles, icons and terminology.

**CLICK HERE TO ACCESS SWIM CENTRAL** 

# **Top Navigation Bar Icons**

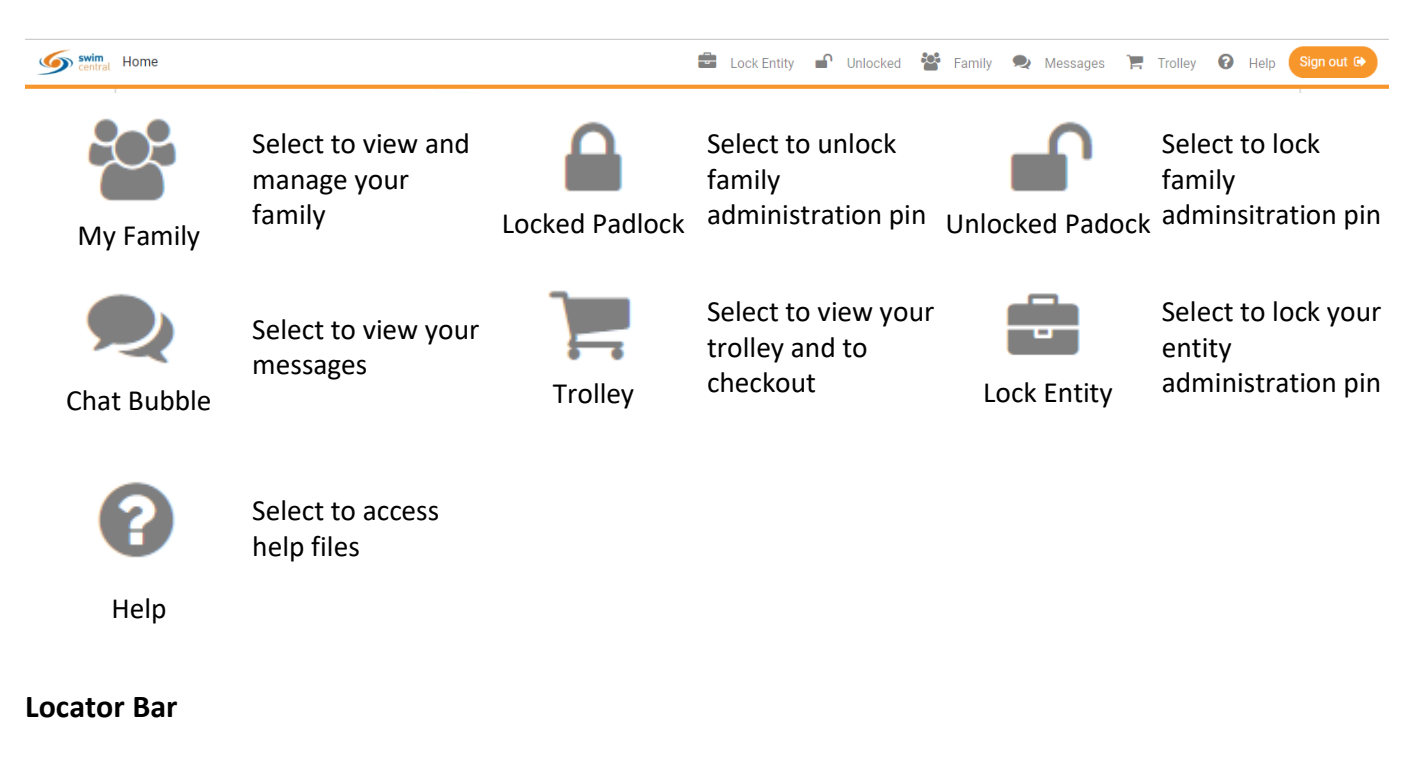

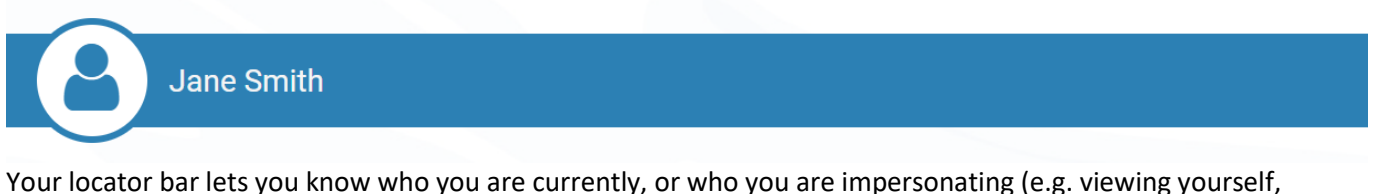

Your locator bar lets you know who you are currently, or who you are impersonating (e.g. viewing yourse impersonating a family member).

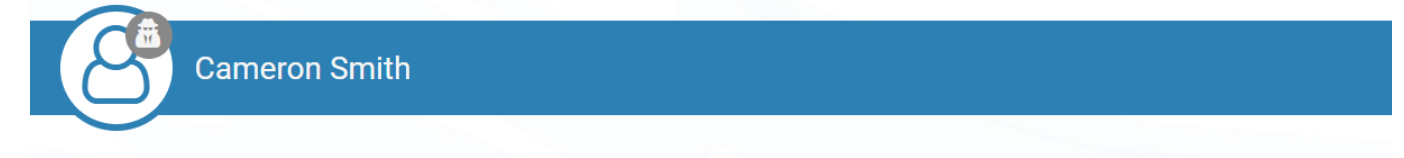

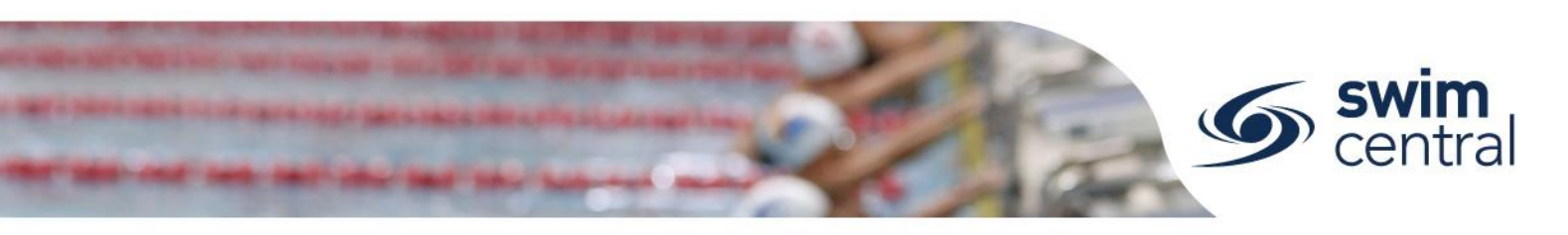

# **Home Page Tiles**

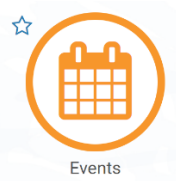

Find and enter swim meets here

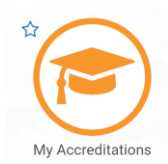

View accreditations you hold or could attain here

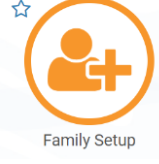

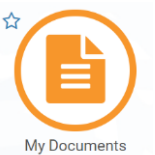

Setup or edit your family here

View your documents here Ľ Find a Venue

Locate venues near you here

View and manage your groups here

My Memberships

View your memberships here

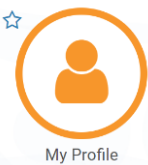

Edit and view your personal details here

here

My Purchases

My Groups

View purchases made or pending here

☆ Results

View your results here

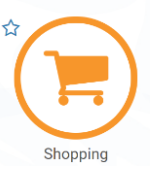

Shop for products

# **General Icons**

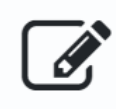

Select to edit

Edit

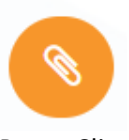

Select to create a shareable link

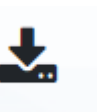

Download

Select to download

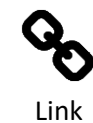

Select to create or access a link

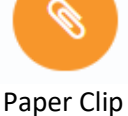

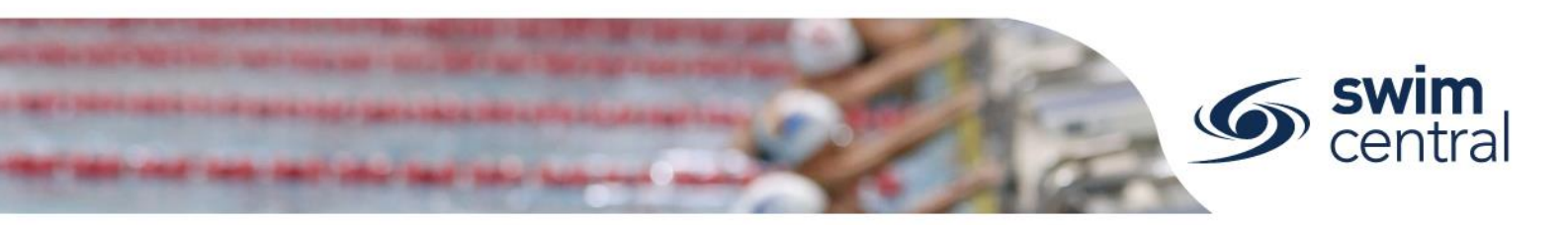

# **Entity Management Tile**

Entity Management

Manage your entity

# **General Entity Icons**

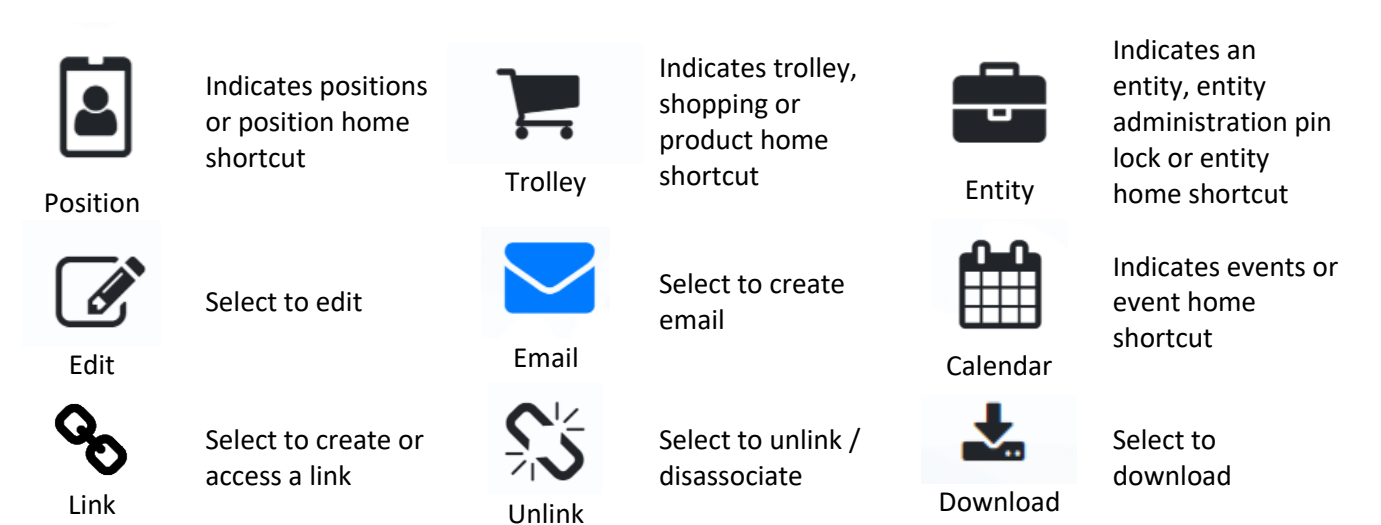

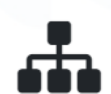

Select to show entities that are below (e.g. a club is a descendent of a region, a region is a descendent of a state)

Descendant / Component

descendent of a state).

Select to show components of a product (refer terminology below for further clarification).

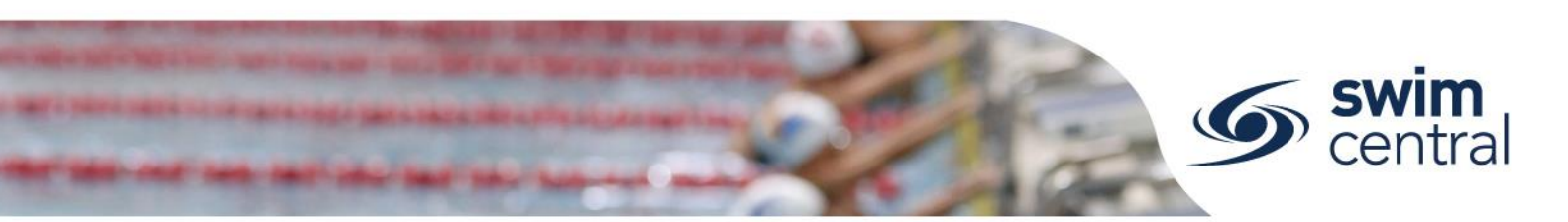

### **Entity Home Tiles**

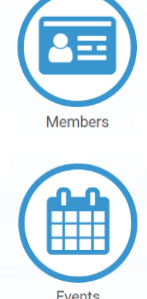

View and manage members

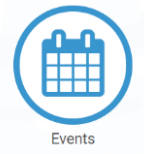

View and manage events

View reports

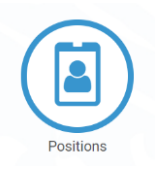

View and manage positions and administrators

View and manage entity groups

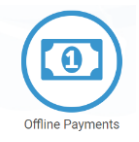

Process offline payment

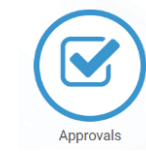

Purchases

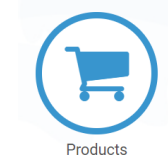

Venues

View and manage event, refund and purchase approvals

View purchases associated with your entity

View and manage products

View and manage venues

View and manage required information fields

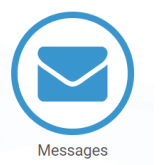

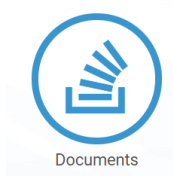

Discounts

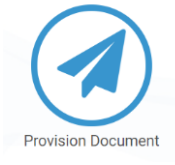

Legal Terms

View and manage entity messages

View and manage documents associated with your entity

View and manage volume discounts

Manage document provisioning

View and manage terms and conditions

Security

**Other Entity Tiles** 

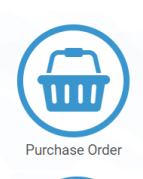

Gateway Dashboard

Purchase approvals are here

distribution details

Payment

are here

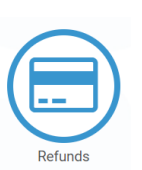

**Refund approvals** are here

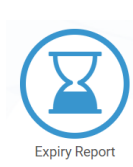

Expired products or documents are here